# cisco.

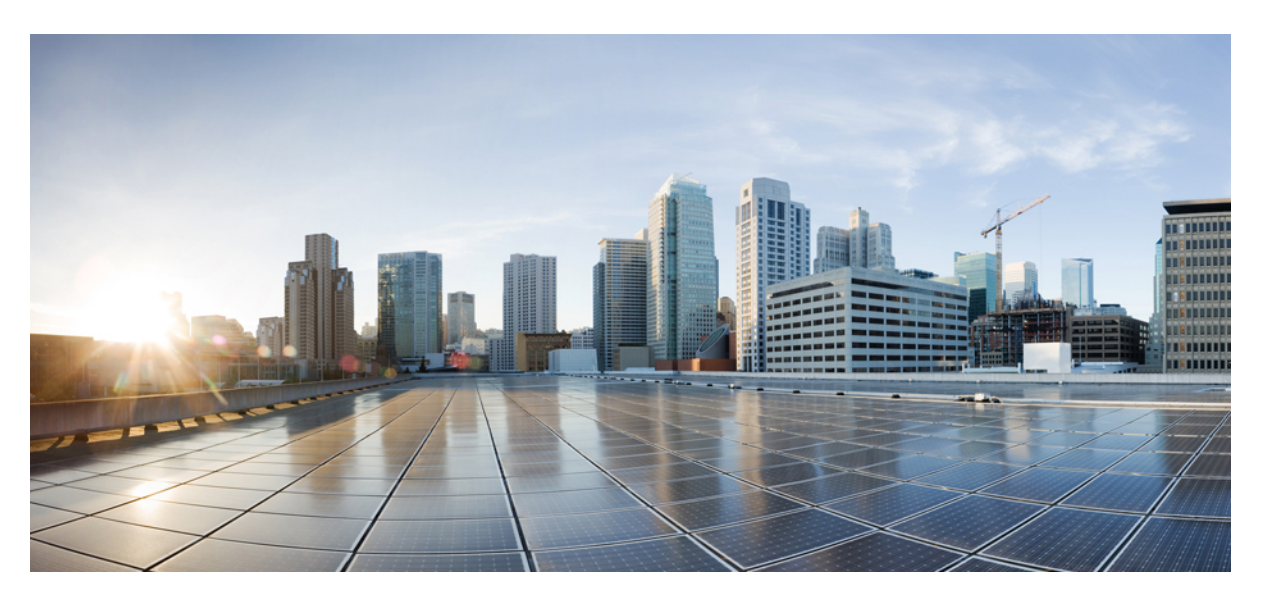

### **Cisco HyperFlex Sizer Getting Started Guide**

First Published: 2017-05-16 Last Modified: 2021-01-06

### **Americas Headquarters**

Cisco Systems, Inc. 170 West Tasman Drive San Jose, CA 95134-1706 USA http://www.cisco.com Tel: 408 526-4000 800 553-NETS (6387) Fax: 408 527-0883 THE SPECIFICATIONS AND INFORMATION REGARDING THE PRODUCTS IN THIS MANUAL ARE SUBJECT TO CHANGE WITHOUT NOTICE. ALL STATEMENTS, INFORMATION, AND RECOMMENDATIONS IN THIS MANUAL ARE BELIEVED TO BE ACCURATE BUT ARE PRESENTED WITHOUT WARRANTY OF ANY KIND, EXPRESS OR IMPLIED. USERS MUST TAKE FULL RESPONSIBILITY FOR THEIR APPLICATION OF ANY PRODUCTS.

THE SOFTWARE LICENSE AND LIMITED WARRANTY FOR THE ACCOMPANYING PRODUCT ARE SET FORTH IN THE INFORMATION PACKET THAT SHIPPED WITH THE PRODUCT AND ARE INCORPORATED HEREIN BY THIS REFERENCE. IF YOU ARE UNABLE TO LOCATE THE SOFTWARE LICENSE OR LIMITED WARRANTY, CONTACT YOUR CISCO REPRESENTATIVE FOR A COPY.

The Cisco implementation of TCP header compression is an adaptation of a program developed by the University of California, Berkeley (UCB) as part of UCB's public domain version of the UNIX operating system. All rights reserved. Copyright © 1981, Regents of the University of California.

NOTWITHSTANDING ANY OTHER WARRANTY HEREIN, ALL DOCUMENT FILES AND SOFTWARE OF THESE SUPPLIERS ARE PROVIDED "AS IS" WITH ALL FAULTS. CISCO AND THE ABOVE-NAMED SUPPLIERS DISCLAIM ALL WARRANTIES, EXPRESSED OR IMPLIED, INCLUDING, WITHOUT LIMITATION, THOSE OF MERCHANTABILITY, FITNESS FOR A PARTICULAR PURPOSE AND NONINFRINGEMENT OR ARISING FROM A COURSE OF DEALING, USAGE, OR TRADE PRACTICE.

IN NO EVENT SHALL CISCO OR ITS SUPPLIERS BE LIABLE FOR ANY INDIRECT, SPECIAL, CONSEQUENTIAL, OR INCIDENTAL DAMAGES, INCLUDING, WITHOUT LIMITATION, LOST PROFITS OR LOSS OR DAMAGE TO DATA ARISING OUT OF THE USE OR INABILITY TO USE THIS MANUAL, EVEN IF CISCO OR ITS SUPPLIERS HAVE BEEN ADVISED OF THE POSSIBILITY OF SUCH DAMAGES.

Any Internet Protocol (IP) addresses and phone numbers used in this document are not intended to be actual addresses and phone numbers. Any examples, command display output, network topology diagrams, and other figures included in the document are shown for illustrative purposes only. Any use of actual IP addresses or phone numbers in illustrative content is unintentional and coincidental.

All printed copies and duplicate soft copies of this document are considered uncontrolled. See the current online version for the latest version.

Cisco has more than 200 offices worldwide. Addresses and phone numbers are listed on the Cisco website at www.cisco.com/go/offices.

The documentation set for this product strives to use bias-free language. For purposes of this documentation set, bias-free is defined as language that does not imply discrimination based on age, disability, gender, racial identity, ethnic identity, sexual orientation, socioeconomic status, and intersectionality. Exceptions may be present in the documentation due to language that is hardcoded in the user interfaces of the product software, language used based on standards documentation, or language that is used by a referenced third-party product.

Cisco and the Cisco logo are trademarks or registered trademarks of Cisco and/or its affiliates in the U.S. and other countries. To view a list of Cisco trademarks, go to this URL: https://www.cisco.com/c/en/us/about/legal/trademarks.html. Third-party trademarks mentioned are the property of their respective owners. The use of the word partner does not imply a partnership relationship between Cisco and any other company. (1721R)

© 2017-2021 Cisco Systems, Inc. All rights reserved.

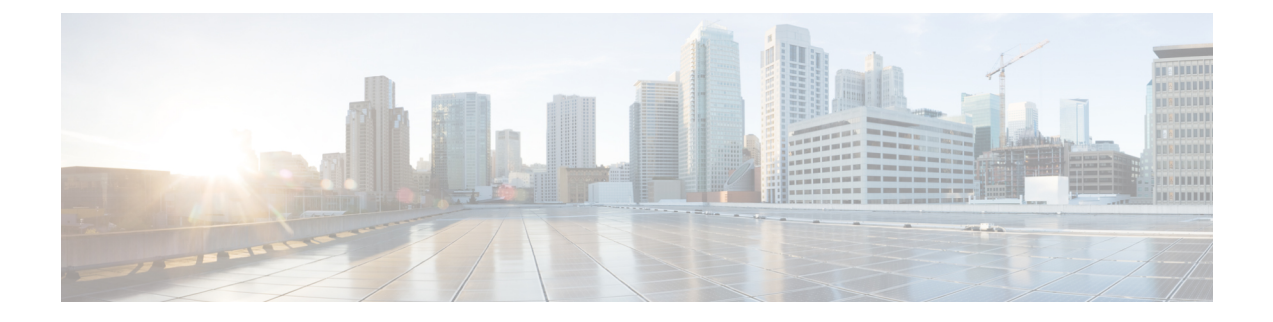

# Communications, Services, Bias-free Language, and Additional Information

- To receive timely, relevant information from Cisco, sign up at Cisco Profile Manager.
- To get the business impact you're looking for with the technologies that matter, visit Cisco Services.
- To submit a service request, visit Cisco Support.
- To discover and browse secure, validated enterprise-class apps, products, solutions and services, visit Cisco Marketplace.
- To obtain general networking, training, and certification titles, visit Cisco Press.
- To find warranty information for a specific product or product family, access Cisco Warranty Finder.

#### **Documentation Feedback**

To provide feedback about Cisco technical documentation, use the feedback form available in the right pane of every online document.

#### **Cisco Bug Search Tool**

Cisco Bug Search Tool (BST) is a web-based tool that acts as a gateway to the Cisco bug tracking system that maintains a comprehensive list of defects and vulnerabilities in Cisco products and software. BST provides you with detailed defect information about your products and software.

#### **Bias-Free Language**

The documentation set for this product strives to use bias-free language. For purposes of this documentation set, bias-free is defined as language that does not imply discrimination based on age, disability, gender, racial identity, ethnic identity, sexual orientation, socioeconomic status, and intersectionality. Exceptions may be present in the documentation due to language that is hardcoded in the user interfaces of the product software, language used based on standards documentation, or language that is used by a referenced third-party product.

#### Cisco HyperFlex Sizer Getting Started Guide

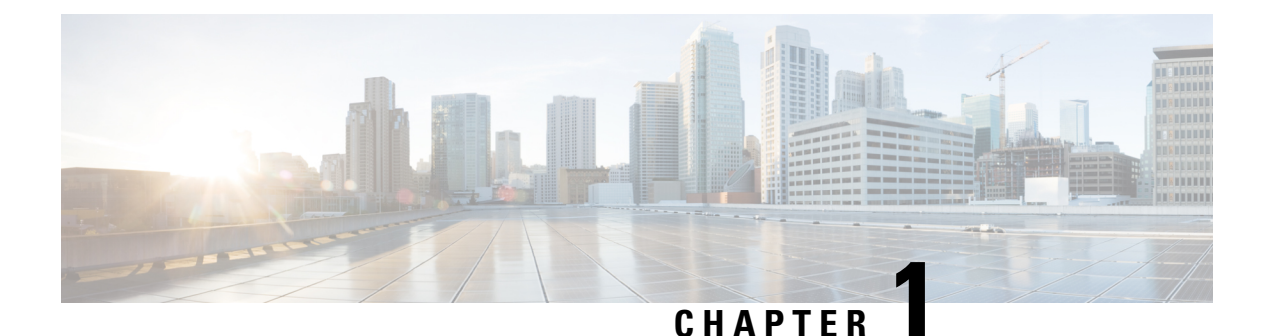

# Overview

- Introduction, on page 1
- Installation Prerequisites, on page 1
- Access HyperFlex Sizer, on page 2
- HyperFlex Sizer Home Page, on page 2

### Introduction

Cisco HyperFlex Sizer is a web-based application that helps in sizing different workloads and matching them with appropriate Cisco Hyperconverged Systems.

The HyperFlex Sizer supports the following workloads:

- Virtual Desktop Infrastructure (VDI)
- General Server Virtualized Environment (VSI)
- Microsoft SQL database
- Oracle
- Microsoft Exchange Server
- Compute and Capacity Sizer (RAW)
- HX Edge (ROBO)

### **Installation Prerequisites**

#### **Supported Browsers**

| Browser | Version      |
|---------|--------------|
| Chrome  | 65 or higher |
| Firefox | 59 or higher |

### **Access HyperFlex Sizer**

HyperFlex Sizer is hosted on the Cisco Lightweight Application Environment (LAE) infrastructure. You can access the HyperFlex Sizer using the following link:

https://hyperflexsizer.cloudapps.cisco.com

Enter your Cisco user credentials.

| User Name | Cisco user ID  |
|-----------|----------------|
| Password  | Cisco password |

Click Log In.

### **HyperFlex Sizer Home Page**

The HyperFlex Sizer home page displays a list of all the scenarios previously created by you, if any. This is the first page you see when you log in to HyperFlex Sizer.

| UI Element               | Description                                                                                                    |  |  |
|--------------------------|----------------------------------------------------------------------------------------------------|--|--|
| Add Scenario button      | If there are no scenarios, you can click the <b>Add</b><br><b>Scenario</b> button to create a new scenario.                                                                                |  |  |
|                          | If there are any previously created scenarios, the <b>Add</b><br><b>Scenario</b> button is on the top-right corner.                                                                        |  |  |
| My Scenario tab          | Displays a list of all scenarios previously created by you, if any.                                                                                                    |  |  |
| Shared with me tab       | Displays a list of all the shared scenarios by other users, if any.                                                                                                    |  |  |
| Sizing Calculator button | Provides a link to the sizing calculator, which is a tool<br>that calculates the effective resources available after<br>reserve and overhead reductions for a given node<br>configuration. |  |  |
| Download HX Tools button | Provides links to download the OVA files for<br>HxBench and HxProfiler.                                                                                                    |  |  |
| Getting Started button   | Provides training materials for HxSizer, HxBench,<br>and HxProfiler.                                                                                                    |  |  |
| What's New button        | Provides information on what's new in the various<br>HyperFlex Sizer releases.                                                                                                    |  |  |
| Send Feedback button     | Click the Envelope icon to send feedback and/or queries, if any.                                                                                                    |  |  |

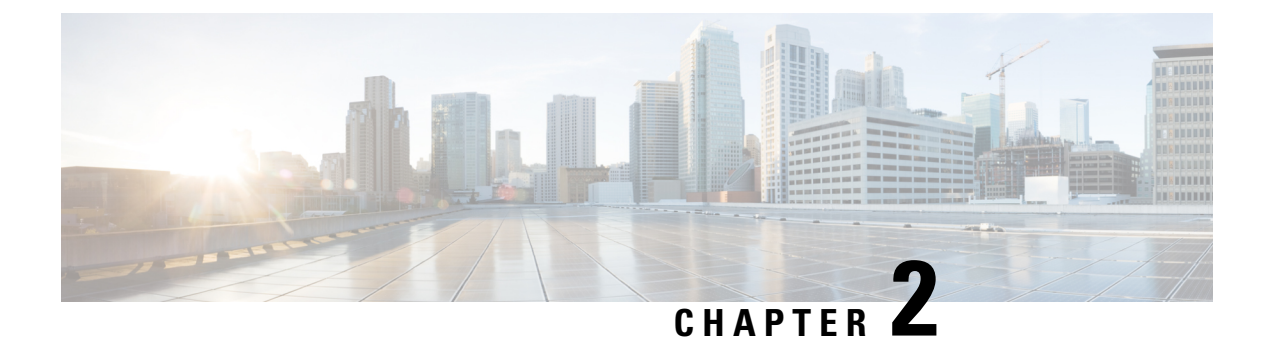

# **Scenarios**

- Add a Scenario, on page 3
- Scenarios Page with Workloads, on page 5
- Scenario Tasks, on page 8
- Modify VM/Desktop Counts, on page 9
- View Clusterwise Workload Results, on page 10
- Customize Options for Sizing, on page 10

### Add a Scenario

The following steps describe how to add a Scenario:

**Step 1** In the HyperFlex Sizer home page, click the **Add Scenario** button. The Add Scenario window appears, shown as follows:

| Name          |  |
|---------------|--|
| Scenario Name |  |
| Account       |  |
| Account       |  |
| SFDC Deal Id  |  |
| SFDC Deal Id  |  |
|               |  |
|               |  |

**Step 2** In the **Add Scenario** window, complete the following fields:

| Field Name   | Description                                                                                           |
|--------------|----------------------------------------------------------------------------------------------------|
| Name         | Enter a name for the sizing Scenario. Use the following guidelines to create the name:                |
|              | • The Scenario name must begin with an alphabetic character.                                          |
|              | • Use alphanumeric characters only. An underscore, hyphen, or plus symbol can be used as a separator. |
|              | • Special characters are not allowed.                                                                 |
|              | • The Scenario name must be unique.                                                                   |
| Account      | (Optional)                                                                                            |
| SFDC Deal Id | (Optional)                                                                                            |

### Step 3 Click Save.

You are now redirected to the Scenario details page.

### **Scenarios Page with Workloads**

The HyperFlex Sizer Scenario details page displays a list of all the Workloads created by you, if any.

You can size different workloads on the Scenario details page by using the various options provided on the HyperFlex Sizer web application. You can choose between All-Flash and Lowest Cost sizing options to view the recommended sizing configurations that you can use in your HyperFlex cluster.

The node and parts for sizing are chosen based on CPU normalization.

Normalized cores:

The performance of a core in one processor is different from that of another processor. The performance of a CPU varies across generations of processors of the same type. The HyperFlex Sizer computes the effective core for a node by using the SpecInt and CFP values, and normalizes this to the SpecInt/CFP values of Intel E5-2630 v4.

**Resize** button—The Resize button helps to resize the Scenario to the latest version in case of a version mismatch for older Scenarios.

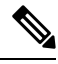

Note

Cisco recommends using the **All-Flash** option as it gives high performance and optimal sizing options for your HyperFlex cluster.

The fields described in this section are displayed under both the **All-Flash** tab and the **Lowest\_Cost** tab, shown as follows:

|                                                                           | Sizing Calculat                                                                                                    | or Download HX Tools ~                                                                                                    | Getting started What's New? 😒                                                                                                    |
|---------------------------------------------------------------------------|----------------------------------------------------------------------------------------------------|----------------------------------------------------------------------------------------------------|----------------------------------------------------------------------------------------------------|
| Scenarios > Sizer_demo<br>Lowest_Cost All-Flash<br>Thresheld              | Node Choice                                                                                                    |                                                                                                    | I have a fixed config:<br>(da "Terrine Subar)<br>Cuttombe                                                                                                    |
| Aggregate Summary<br>0 0<br>Workloads Clusters<br>0 0<br>Nedes Rack Units | Utilization-                                                                                                    | With no fell                                                                                                    | ures 🔮 WithTocal failures 🛞 Unused / Free                                                                                                    |
| Node Results<br>Cluster Settings                                          | Part 1                                                                                                    | ype Descriptio                                                                                                    | n Count                                                                                                    |
|                                                                           | Scenarios > Sizer_demo<br>Lowest_Cost All-Flash<br>Threshold<br>Conservative © Standard O Ag<br>Aggregate Summary<br>0 0 0<br>Workloads Clusters<br>0 0 0<br>Nodes Reck Units<br>Node Results<br>Cluster Settings | Scenarios > Sizer_demo Lowest_Cost All-Flash Threshold Node Choice Conservative © Standard © Aggressive © Hyperflex only @ Hyperflex Aggregate Summary Utilization- © 0 0 Workloads Clusters 0 0 Nodes Reck Units Node Results Cluster Settings Part T | Sizing Calculator       Operations > Sizer_demo         Lowest_Cost       All-Flash         Threshold       Node Choice         Conservative       © Standard       Aggregate Conservative       © Hyperflex andy       © Hyperflex & Compute         Aggregate Summary       Utilization- ③ <ul> <li>Workloads</li> <li>Cluster</li> <li>Settings</li> <li>Part</li> <li>Type</li> <li>Description</li> </ul> |

### **Scenario Details Page**

| UI Element               | Description                                                                                                    |
|--------------------------|----------------------------------------------------------------------------------------------------|
| Threshold check box      | Set the sizing threshold to one of the following:                                                                                                    |
|                          | • Standard—Default                                                                                                    |
|                          | • Conservative                                                                                                    |
|                          | • Aggressive                                                                                                    |
| Node Choice check box    | Choose the type of node for which you want to calculate sizing:                                                                                                    |
|                          | HyperFlex & Compute—Default                                                                                                    |
|                          | • HyperFlex Only                                                                                                    |
| Aggregate Summary column | Displays the recommended number of Clusters, Nodes, and Rack Units for a given number of workloads.                                                                                                    |
| Utilization column       | Displays the expected hardware resource utilization, namely CPU, RAM, Storage Capacity, and Storage IOPS for a workload.                                                                                                    |
|                          | There are three different components under utilization:                                                                                                    |
|                          | • With no failures—For workloads that have replication enabled, the resource utilization includes the replication overhead.                                                                                                    |
|                          | • With local failures—The number of failures matches the sizing parameter used for specifying the <i>Performance Headroom</i> parameter. For workloads that have replication enabled, resource utilization includes the replication overhead. |
|                          | • Unused / Free—Applicable only if the workload has replication<br>enabled. Shows the resource utilization when the DR partner cluster<br>has failed and workloads running on the cluster have moved over.                                    |
| Node Results column      | You can view the combined Node Results for all clusters or for the individual clusters. The following results are displayed:                                                                                                    |
|                          | • Cluster—Name of the HX cluster                                                                                                    |
|                          | • <b>Settings</b> —Specific settings for the HX cluster, for instance, the Replication Factor that is set                                                                                                    |
|                          | • Part—Part number                                                                                                    |
|                          | • <b>Type</b> —Type of node                                                                                                    |
|                          | • Description—Properties of the node                                                                                                    |
|                          | • Count—Number of nodes                                                                                                    |

#### **Customize Button**

Click **Customize** to custom select the type for HX cluster workload for sizing and click **Apply**. You can create customized sizing for the workload using the following options:

| UI Element                                                            | Description                                                                |
|-----------------------------------------------------------------------|----------------------------------------------------------------------------|
| Threshold button                                                      | Set the sizing threshold to one of the following:                          |
|                                                                       | • Standard—Default                                                         |
|                                                                       | • Conservative                                                             |
|                                                                       | • Aggressive                                                               |
| Include Software Cost button                                          | • Yes                                                                      |
|                                                                       | • No                                                                       |
| Node Choice button                                                    | Choose the type of node for which you want to size:                        |
|                                                                       | • HyperFlex & Compute—Default                                              |
|                                                                       | • HyperFlex Only                                                           |
| Sizing Option button                                                  | • Bundle Only—Size the bundle only.                                        |
|                                                                       | • <b>Bundle &amp; CTO</b> —Size both bundle and Configure to Order bundle. |
| Server Type button                                                    | Choose the type of server for which you want to size:                      |
|                                                                       | • All                                                                      |
|                                                                       | • M4 Server                                                                |
|                                                                       | • M5 Server                                                                |
| Disk Option button                                                    | Select the type of disk:                                                   |
|                                                                       | • All                                                                      |
|                                                                       | • SED Only (Self-Encrypting Drive Only)                                    |
|                                                                       | • NVMe (Non-Volatile Memory Express)                                       |
| Modular LAN button                                                    | • All                                                                      |
|                                                                       | • 40G VIC                                                                  |
| You can customize <b>HyperFlex Nodes</b> , <b>Compute No</b><br>LANs. | des, CPU, RAM Slots, Disk Options, and Modular                             |

#### **Download Button**

You can download the sizing reports from the HxSizer in two formats:

#### **Download Sizing Report**

You can view all details of the sizing input, proposed sizing configurations, workload summary, aggregate workload requirements, and utilization of resources for the chosen option. Click the Download button in the top-right corner of the Scenario page (shown as follows), then click Download Sizing Report.

| HyperFlex Sizer 7.3.07 HXDP 3.0                        | Sizing Calculator Download HX Tools 🗸 Getti                                                                                                   | ng started What's New? 🐱             |
|--------------------------------------------------------|----------------------------------------------------------------------------------------------------|--------------------------------------|
| Workloads                                              | Scenarios > Sizer_demo                                                                                                    | fixed configi<br>vverse Staine?      |
|                                                        | Lowest_Cost All-Flash                                                                                                    | Download Sizing Report               |
| VDI-1 100<br>VDI   Task Worker   Pooled   Windows<br>7 | Threshold         Node Choice           O Conservative         Standard         Aggressive         HyperFlex only         HyperFlex & Compute | Download BOM for Lowest_Cost         |
| Cluster 4                                              | Aggregate Summary Utilization-Cluster 4 🛈                                                                                                    | ner + local failures 🛛 Unused / Free |

#### Download BOM for All-Flash and Lowest\_Cost

A detailed Bill of Materials (BOM) is available separately for the All-Flash and Lowest Cost options as an Excel spreadsheet. This Excel sheet can be directly loaded to your Cisco Commerce Workspace (CCW).

#### Fixed Configuration (Reverse Sizing)

In the Fixed Configuration (also referred to as "Reverse Sizing"), the workflow starts with a fixed HX configuration and helps validate whether a given set of workloads will run on it or not. Whereas in Regular Sizing, the workflow helps identify the cost-optimal HX configuration for a set of workloads. See Fixed (Reverse) Configuration Sizing, on page 36 for more information.

### **Scenario Tasks**

To view the existing Scenarios, navigate to the **My Scenarios** tab in HyperFlex Sizer. You can perform the following tasks with existing Scenarios.

#### **Clone a Scenario**

Click the *Clone* icon of an existing Scenario to create a copy of the Scenario and complete the following fields.

| Field Name | Description                                                                                           |
|------------|----------------------------------------------------------------------------------------------------|
| Name       | Enter a name for the sizing Scenario. Use the following guidelines to create the name:                |
|            | • The Scenario name must begin with an alphabetic character.                                          |
|            | • Use alphanumeric characters only. An underscore, hyphen, or plus symbol can be used as a separator. |
|            | • Special characters are not allowed.                                                                 |
|            | • The Scenario name must be unique.                                                                   |
| Account    | (Optional)                                                                                            |

| Field Name   | Description |
|--------------|-------------|
| SFDC Deal Id | (Optional)  |

#### Edit a Scenario

Click the *Edit* icon of an existing Scenario to edit the Scenario name, Account, or SFDC Deal ID.

#### Share a Scenario

To share a Scenario with an existing user or a new user, follow these steps:

- 1. Click the Share icon of an existing Scenario to share the Scenario.
- 2. Click the Select User drop-down list, to add user(s) from the populated list.
- 3. You can set the following access privileges to users:
  - · Read-only access—Users can only access the Scenario, they cannot modify it.
  - Read and write access—Users have privileges to modify the Scenario, add new workloads, and modify existing workloads.

If username is not available in the populated list, provide a valid User ID under the **User Name** field and press **Enter**.

4. Click Save.

You can find the list of Scenarios shared with you under the **Shared with me** tab. You can find details about the owner of the Scenario and the users with whom the Scenario is shared on the **Shared Scenarios** page.

#### **Delete a Scenario**

Click the Delete icon of an existing Scenario to delete the Scenario.

### **Modify VM/Desktop Counts**

To change the default values, click Customize.

### \_\_\_\_\_\_

Attention The recommended values are based on performance tests and should be changed with caution.

To modify the number of desktops/VMs:

**Step 1** Change the value in the Workloads List for any workload in the Count box (shown as follows).

| HyperFlex Sizer                              |                                                      |                                |                        | Sizing Calculator Download                                  | HX Tools ~ Getting st                             | arted What's New2            |
|----------------------------------------------|------------------------------------------------------|--------------------------------|------------------------|-------------------------------------------------------------|---------------------------------------------------|------------------------------|
| orkloads                                     | Scenarios > Sizer_demo                               |                                |                        |                                                             | Thave a fixed<br>Jaka Weverse                     | config<br>Gaugy 🖉 Dewnload   |
|                                              | Lowest_Cost All-Flas                                 | n                              |                        |                                                             |                                                   |                              |
| VCI-1 100 C<br>VCI Task Worl X Cancel Y Save | Threshold<br>Conservative Standard                   | Aggressive O                   | ode Choic<br>HyporFlox | e<br>anly 🔹 HyperFlex & Compute                             |                                                   | Customize                    |
| Cluster 1 🛛 🖸 🖉                              | Aggregate Summary                                    | Utilization                    | -Cluster 1             | 0                                                           | With no followes                                  | caritaliures 🛛 Unused / Free |
|                                              | 1 1<br>Workloads Clust<br>2+1 (FT) 3<br>Nodes Rack L | nits                           | CPU<br>CPU             | ) (10)<br>RAM                                               | Die<br>Die<br>Storage Capacity                    | ON<br>OH<br>Storage IOPS     |
|                                              | Node Results                                         |                                |                        |                                                             |                                                   |                              |
|                                              | Cluster Settings                                     | Part                           | Туре                   | Description                                                 |                                                   | Count                        |
|                                              | Cluster 1 RF 3<br>N+1                                | HX-SP-220MSSX-E<br>[HX-STD-01] | Sundle                 | 2xintel Xeon Bronze 3106 Proc<br>GIB DDR4 RAM   6x1.2TB, 2. | essor, 8 cores, 1.70 GHz<br>5° HDD   1x480GB SATA | 128 [8x16] 3<br>  1 AU       |

Step 2 Click Save.

### **View Clusterwise Workload Results**

To view clusterwise Workload results :

- **Step 1** Click Cluster 1 under Node Results to see all the Workloads that belong to Cluster 1. The Summary and Utilization details are displayed based on Cluster 1.
- **Step 2** Click **Cluster 2** under Node Results to view the Cluster 2 details.

### **Customize Options for Sizing**

To customize options for sizing:

**Step 1** Using the Customize button on the top-right screen, customize the Hyperflex Nodes, Compute Nodes, CPU, RAM Slots, and RAM options (shown as follows):

| lobal Setting       |               |            |                       |           |                 |               |          |
|---------------------|---------------|------------|-----------------------|-----------|-----------------|---------------|----------|
| Threshold           |               | Inclu      | Include Software Cost |           | Discount %      |               |          |
| ○ Conservative      |               | sive 🖲 Yes | Yes 🔾 No              |           | Bundle 0        | сто с         |          |
| lode Filter         |               |            |                       |           |                 |               |          |
| Node Choice         | Sizing O      | ption      | Ser                   | ver Type  | Disk Option     | Modular LAN   |          |
| HyperFlex only      | O Bundle      | Only       | @ A                   | 11        | (a) All         | IIA 🖲         |          |
| HyperFlex & Compute | Bundle        | & CTO      | ON                    | 14 Server | O SED Only      | () 40G VIC    |          |
|                     |               |            | O M5 Server           |           | O NVMe Only     |               |          |
|                     |               |            |                       |           | Coldstreem Only |               |          |
| Hyperflex Nodes     | Campute Nodes | CPU        |                       | RAM Slots | RAM             | Disk Capacity | GPU      |
| J All               | J AII         | J All      | - 8                   | J All     | All             | y All         | 🖌 All    |
| ✓ HX4F-5P-220       | √ E200        | √ 3104     |                       | 1 8       | ✓ 16GI8_DDR4    | 4 960GB [25D] | 4 M10    |
| J HX4F-5P-340       | J 6210        | J 3106     |                       | 1 12      | J 32018_DOR4    | J 1.278 [HOD] | J M60    |
| V HXAF-220          | ✓ C240        | 4108       |                       | 16        | V 64GIE_DDR4    | V 1.878 (HOD) | a 040    |
| J HXAF-240          |               | 4110       |                       | V 12      | 1286/8_DDR4     | J 3.878 (SSD) | V 7150X2 |

- **Step 2** You can also choose to customize the Threshold, Node Choice, Sizing Option, and Disk Option. The Disk Option allows you to select Storage Encrypted Disks, NVMe, or Coldstream.
- **Step 3** Click **Apply**. The changed options are saved and the new result can be viewed from the Scenario Page.

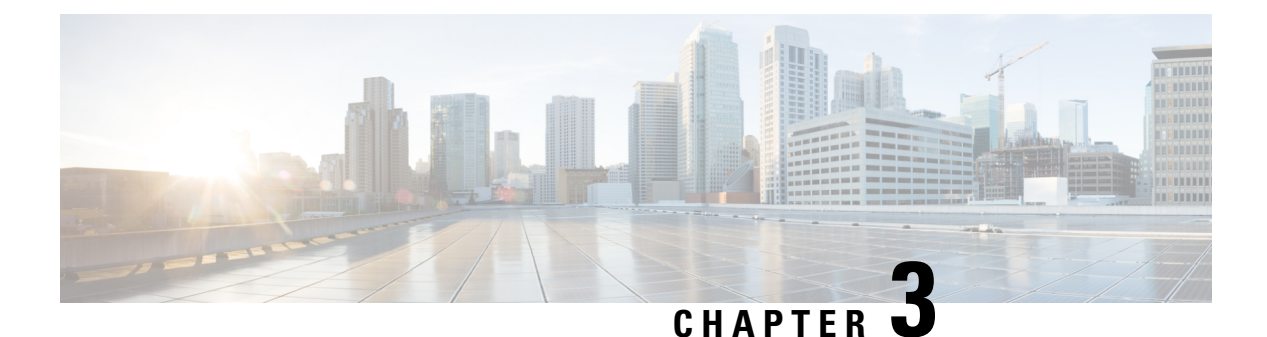

# Workloads

- Workloads Pane, on page 13
- Add VDI Workload, on page 13
- Add General Server VSI Workload, on page 17
- Add Microsoft SQL Workload, on page 20
- Add Oracle Workload, on page 24
- Add Microsoft Exchange Server Workload, on page 28
- Add Compute and Capacity Sizer (RAW) Workloads, on page 31
- Add HyperFlex Edge (ROBO) Workload, on page 33
- Fixed (Reverse) Configuration Sizing, on page 36
- Sizing Calculator, on page 38

### **Workloads Pane**

You can complete the following actions from the Workloads Pane:

#### **Clone Workload**

Click the *Clone* icon of an existing Workload to create a copy of the Workload and complete the following fields.

#### **Edit Workload**

Click the Edit icon of an existing Workload to edit the Workload profile.

#### **Delete Workload**

Click the Delete icon of an existing Workload to delete the Workload.

#### **Modify Virtual Machine or Desktop Count**

To modify the number of desktops or VMs for a Workload, change the value in the Count box. Click Save.

### Add VDI Workload

To change the default values, click Customize.

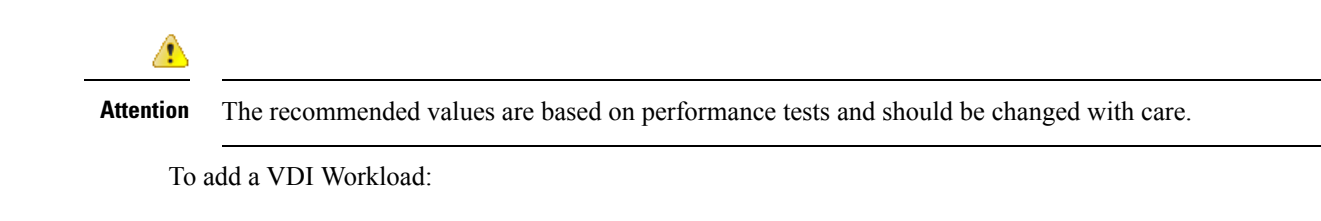

- **Step 1** Click the + icon under **Workloads**.
- Step 2 On the Workload Type page, select VDI, (shown as follows). Click Next.

| General Server Virtualized<br>Environment (VSI) |
|-------------------------------------------------|
| Oracle                                          |
| Compute and Capacity Sizer                      |
|                                                 |
|                                                 |
|                                                 |

**Step 3** On the **Desktop Profile** page (shown as follows), complete the following fields:

| Workload Type      |                 | Desktop Profile Infrastructu      | re Configuration |
|--------------------|-----------------|-----------------------------------|------------------|
| Workload Name      | VDI-1           | Desktop Compute Profile           | 🥑 Customize      |
| User Type          | Task Worker     | vCPUs                             | 1                |
| Provisioning Type  | Pooled Desktops | Clock (MHz)                       | 325              |
| OS Type            | Windows 7       | RAM (GB)                          | 1                |
| Number of Desktops | 1               | Desktop Storage Profile           |                  |
| Concurrency (%)    | 100             | Average Storage IOPS              | 6                |
| Do the desktops    | require GPU2    | User / Application Data Size (GB) | 0                |
| Do the desktops    | require GPO:    | OS Image Size (GB)                | 20               |
|                    |                 | Number of Snapshots               | 0                |
|                    |                 | Working Set Size (%)              | 10               |

| UI Element                       | Description           Name of the Workload                                                                                                    |  |  |
|----------------------------------|----------------------------------------------------------------------------------------------------|--|--|
| Workload Name field              |                                                                                                    |  |  |
| User Type drop-down list         | Choose from a list of predefined resource consumption values:                                                                                                    |  |  |
|                                  | • Task Worker                                                                                                    |  |  |
|                                  | Knowledge Worker                                                                                                    |  |  |
|                                  | • Power User                                                                                                    |  |  |
|                                  | • <b>Custom User</b> —If the predefined resource consumption values in the templates listed do not meet your requirements, select the Custom User option to manually enter the Desktop Compute Profile and Desktop Storage Profile values. |  |  |
| Provisioning Type drop-down list | You have the following options for data retention:                                                                                                    |  |  |
|                                  | • <b>Persistent Desktops</b> —Retains data on the desktop.                                                                                                    |  |  |
|                                  | Pooled Desktops—Does not retain on the desktop.                                                                                                    |  |  |

I

| UI Element                                           | Description                                                                                           |
|------------------------------------------------------|----------------------------------------------------------------------------------------------------|
| OS Type drop-down list                               | • Windows 7                                                                                           |
|                                                      | • Windows 10                                                                                          |
| Number of Desktops field                             | Enter the total number of desktops.                                                                   |
|                                                      | The limit is 1 - 30,000 desktops.                                                                     |
| Concurrency (%) field                                | Enter percentage relevant to the total number of desktops that should remain powered on concurrently. |
| Do the desktops require GPU?                         | Indicate if the desktops need to use GPUs.                                                            |
| Desktop Compute Profile                              |                                                                                                    |
| Depending on the User Type you choose, the recommend | ed values will change.                                                                                |
| vCPUs field                                          | • Task Worker—1 vCPU                                                                                  |
|                                                      | • Knowledge Worker—2 VCPUs                                                                            |
|                                                      | • Power User—2 VCPUs                                                                                  |
| Clock (MHz) field                                    | Task Worker—325 MHz                                                                                   |
|                                                      | • Knowledge Worker—400 MHz                                                                            |
|                                                      | • Power User—400 MHz                                                                                  |
| RAM (GB) field                                       | • Task Worker—1 GB                                                                                    |
|                                                      | • Knowledge Worker—2 GB                                                                               |
|                                                      | • Power User—2 GB                                                                                     |
| Desktop Storage Profile                              |                                                                                                    |
| Average Storage IOPS field                           | Depending on the User Type you choose, the recommended values will change.                            |
|                                                      | • Task Worker—6 IOPs                                                                                  |
|                                                      | • Knowledge Worker—8 IOPs                                                                             |
|                                                      | • Power User—10 IOPs                                                                                  |
| User / Application Data Size (GB) field              | Recommended is 0 GB                                                                                   |
| OS Image Size (GB) field                             | Recommended is 20 GB                                                                                  |
| Number of Snapshots field                            | Recommended is 0 GB                                                                                   |
| Working Set Size (%) field                           | Recommended is 10%                                                                                    |

#### Click Next.

**Step 4** On the **Infrastructure Configuration** page (shown as follows), complete the following fields.

| - Martandara (Carl - Carl - Carl - Carl | Des      | ktop Profile |   | nfrastructure Configuration |
|-----------------------------------------|----------|--------------|---|-----------------------------|
| Data Replication                        | n Factor | RF 3         | • |                             |
| Performance Headroom                    | (nodes)  | 1            | - |                             |
| Compression savi                        | ings (%) | 10           |   |                             |
| Deduplication Savi                      | ings (%) | 30           |   |                             |
|                                         |          |              |   |                             |
|                                         |          |              |   |                             |
|                                         |          |              |   |                             |
|                                         |          |              |   |                             |

| UI Element                                  | Description                                                                                    |
|---------------------------------------------|------------------------------------------------------------------------------------------------|
| Data Replication Factor drop-down list      | RF3 is recommended for data redundancy.                                                        |
| Performance Headroom (nodes) drop-down list | Enter the number of nodes used for Fault Tolerance.<br>Recommended is 1 node.                  |
|                                             | the cluster to ensure that there is enough performance<br>bandwidth in case of a node failure. |
| Compression Savings (%) field               | Recommended is 10%                                                                             |
| Deduplication Settings (%) field            | Recommended is 30%                                                                             |

Step 5 Click Save.

# **Add General Server VSI Workload**

To change the default values, click Customize.

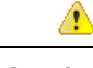

Attention The recommended values are based on performance tests and should be changed with care.

To add a General Server Virtualized Environment (VSI) Workload:

- **Step 1** Click the + icon under **Workloads**.
- Step 2 On the Workload Type page, select General Server Virtualized Environment (VSI) (shown as follows). Click Next.

| Workload Type             | VM Profile | Infrastructure Configurat                    |
|---------------------------|------------|----------------------------------------------|
| VDI                       | Gen        | eral Server Virtualized<br>Environment (VSI) |
| Microsoft SQL             |            | Oracle                                       |
| Microsoft Exchange Server | Com        | pute and Capacity Sizer                      |
| HX Edge (ROBO)            |            |                                              |
|                           |            |                                              |

#### **Step 3** On the **VM Profile** page, complete the following fields:

| UI Element          | Description                    |  |
|---------------------|--------------------------------|--|
| Workload Name field | Enter a name for the Workload. |  |

| UI Element                                           | Description                                                                                                    |
|------------------------------------------------------|----------------------------------------------------------------------------------------------------|
| VM Type drop-down list                               | Choose from a list of predefined resource consumptions values:                                                                                                    |
|                                                      | • Small                                                                                                    |
|                                                      | • Medium                                                                                                    |
|                                                      | • Large                                                                                                    |
|                                                      | • <b>Custom</b> —If the predefined resource consumption values in the templates listed do not meet the requirements, select Custom option to enter profile values on the Infrastructure Configuration page. |
| Number of VMs field                                  | Enter the number of VMs.                                                                                                    |
| VM Compute Profile                                   |                                                                                                    |
| Depending on the VM Type you choose, the recommended | l values will change.                                                                                                    |
| vCPUs field                                          | • Small—2 vCPUs                                                                                                    |
|                                                      | • Medium—4 vCPUs                                                                                                    |
|                                                      | • Large—8 vCPUs                                                                                                    |
| vCPU Overprovisioning Ratio field                    | Recommended value for all VM Types is 4 vCPUs.                                                                                                    |
|                                                      | The total number of vCPUs that can be packed per core.                                                                                                    |
| RAM (GB) field                                       | • Small—8 GB                                                                                                    |
|                                                      | • Medium—16 GB                                                                                                    |
|                                                      | • Large—32 GB                                                                                                    |
| VM Storage Profile                                   | 1                                                                                                    |
| Depending on the VM Type you choose, the recommended | l values will change.                                                                                                    |
| Average 8K Storage IOPS field                        | Small—50 IOPS                                                                                                    |
|                                                      | • Medium—100 IOPS                                                                                                    |
|                                                      | • Large—200 IOPS                                                                                                    |
| User / Application Data Size (GB) field              | • Small—50 GB                                                                                                    |
|                                                      | • Medium—200 GB                                                                                                    |
|                                                      | • Large—750 GB                                                                                                    |
| OS Image Size (GB) field                             | Recommended is 20 GB.                                                                                                    |
|                                                      | Size of the OS image for the VM.                                                                                                    |

| UI Element                 | Description                 |
|----------------------------|-----------------------------|
| Number of Snapshots field  | Recommended is 5 snapshots. |
| Working Set Size (%) field | Recommended is 10%          |

Click Next.

#### **Step 4** On the **Infrastructure Configuration** page, complete the following fields.

| UI Element                                  | Description                                                                                                    |
|---------------------------------------------|----------------------------------------------------------------------------------------------------|
| Cluster Type button                         | <ul> <li>Normal</li> <li>Stretch - The Stretch Cluster provides a<br/>high-availability cluster for data of high importance.<br/>This cluster is spread across two geographic regions<br/>and will be available even if one site goes down<br/>completely for any reason, such as a natural disaster.</li> </ul> |
| Data Replication Factor drop-down list      | RF2 is recommended for better availability.                                                                                                    |
| Performance Headroom (nodes) drop-down list | Enter the number of nodes used for Fault Tolerance.<br>Recommended is 1 node.<br>Setting Performance Headroom adds additional nodes to<br>the cluster to ensure that there is enough performance<br>bandwidth in case of a node failure.                                                                         |
| Compression Savings (%) field               | Recommended is 20%                                                                                                    |
| Deduplication Savings (%) field             | Recommended is 10%                                                                                                    |
| Enable Remote Replication?                  | Choose to enable remote replication. You can now set<br>Workload placement and site failure protection as follows:<br>Primary Workload Placement drop-down list<br>• Site A<br>• Site B<br>Site Failure Protection (% Workload)—Recommended<br>is 100.                                                           |

Step 5 Click Save.

# Add Microsoft SQL Workload

To change the default values, click Customize.

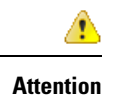

ion The recommended values are based on performance tests and should be changed with care.

To add a Microsoft SQL Workload:

**Step 1** Click the + icon under **Workloads**.

Step 2 On the Workload Type page, select Microsoft SQL (shown as follows). Click Next.

| Workload Type             | Database Profile | Infrastructure Configurat                      | ion |
|---------------------------|------------------|------------------------------------------------|-----|
| VDI                       | G                | eneral Server Virtualized<br>Environment (VSI) |     |
| Microsoft SQL             |                  | Oracle                                         |     |
| Microsoft Exchange Server | co               | impute and Capacity Sizer                      |     |
| HX Edge (ROBO)            |                  |                                                |     |
|                           |                  |                                                |     |
| cel                       |                  | Ne                                             | xt  |

**Step 3** On the **Database Profile** page, complete the following fields:

| UI Element                   | Description                                                                                                    |
|------------------------------|----------------------------------------------------------------------------------------------------|
| Workload Name field          | Enter a name of the Workload.                                                                                                    |
| Database Type drop-down list | You can choose OLTP or OLAP database type.                                                                                                    |
|                              | • <b>OLTP</b> —Represents transactional workloads. The Sizer assigns a workload that consists of 8K 70% read, 30% write; 100% random, when sizing for the specified number of IOPS for OLTP. |
|                              | • <b>OLAP</b> —Represents query, reporting, or analytics workloads. The Sizer assigns a workload that consists of large sequential reads when sizing for the specified throughput for OLAP.  |

I

| UI Element                                                                        | Description                                                                                                    |  |
|-----------------------------------------------------------------------------------|----------------------------------------------------------------------------------------------------|--|
| Database Profile drop-down list                                                   | Choose from a list of predefined Database Profile values:                                                                                                    |  |
|                                                                                   | • Small                                                                                                    |  |
|                                                                                   | • Medium                                                                                                    |  |
|                                                                                   | • Large                                                                                                    |  |
|                                                                                   | • <b>Custom</b> —If the predefined values in the templates listed do not meet your requirements, select the <b>Custom</b> option to manually enter Compute Profile and Storage Profile values. |  |
| Number of Databases field                                                         | Enter the total number of databases.                                                                                                    |  |
| Compute Profile                                                                   |                                                                                                    |  |
| Depending on the Database Profile you choose, the recommended values will change. |                                                                                                    |  |
| vCPUs field                                                                       | • Small—2 vCPUs                                                                                                    |  |
|                                                                                   | • Medium—4 vCPUs                                                                                                    |  |
|                                                                                   | • Large—8 vCPUs                                                                                                    |  |
| vCPU Provisioning Ratio field                                                     | Recommended is 2 vCPUs.                                                                                                    |  |
| RAM (GB) field                                                                    | • Small—8 GB                                                                                                    |  |
|                                                                                   | • Medium—16 GB                                                                                                    |  |
|                                                                                   | • Large—32 GB                                                                                                    |  |
| Storage Profile                                                                   |                                                                                                    |  |
| Depending on the Database Profile you choose, the recommended values will change. |                                                                                                    |  |
| Database Size (GB) field                                                          | • Small—400 GB                                                                                                    |  |
|                                                                                   | • Medium—1000 GB                                                                                                    |  |
|                                                                                   | • Large—4000 GB                                                                                                    |  |

| UI Element                  | Description                                                   |
|-----------------------------|---------------------------------------------------------------|
| IOPS field                  | IOPS changes based on the Database Type you choose.           |
|                             | For OLTP Database Type, the following values are recommended: |
|                             | • Small—1000 IOPS                                             |
|                             | • Medium—3000 IOPS                                            |
|                             | • Large—10000 IOPS                                            |
|                             | For OLAP Database Type, the following values are recommended: |
|                             | • Small—100 MB/s                                              |
|                             | • Medium—200 MB/s                                             |
|                             | • Large—800 MB/s                                              |
| Database Overhead (%) field | • Small—45%                                                   |
|                             | • Medium—40%                                                  |
|                             | • Large—30%                                                   |

### Click Next.

### **Step 4** On the **Infrastructure Configuration** page, complete the following fields:

| UI Element                                  | Description                                                                                                    |
|---------------------------------------------|----------------------------------------------------------------------------------------------------|
| Cluster Type button                         | <ul> <li>Normal</li> <li>Stretch - The Stretch Cluster provides a<br/>high-availability cluster for data of high importance.<br/>This cluster is spread across two geographic regions<br/>and will be available even if one site goes down<br/>completely for any reason, such as a natural disaster.</li> </ul> |
| Data Replication Factor drop-down list      | RF3 is recommended for data redundancy.                                                                                                    |
| Performance Headroom (nodes) drop-down list | Enter the number of nodes used for Fault Tolerance.<br>Recommended is 1 node.<br>Setting Performance Headroom adds additional nodes to<br>the cluster to ensure that there is enough performance<br>bandwidth in case of a node failure.                                                                         |
| Compression Savings (%) field               | Recommended is 30%                                                                                                    |
| Deduplication Settings (%) field            | Recommended is 0%                                                                                                    |

| UI Element                           | Description                                                                                                    |
|--------------------------------------|----------------------------------------------------------------------------------------------------|
| Enable Remote Replication? check box | Choose to enable remote replication. You can now set<br>Workload placement and site failure protection as follows: |
|                                      | Primary Workload Placement drop-down list                                                                          |
|                                      | • Site A                                                                                                    |
|                                      | • Site B                                                                                                    |
|                                      | Site Failure Protection (% Workload)—Recommended is 100%                                                           |

Step 5 Click Save.

# **Add Oracle Workload**

To change the default values, click Customize.

A

Attention

**n** The recommended values are based on performance tests and should be changed with caution.

**Step 1** Click the + icon under **Workloads**.

Step 2 On the Workload Type page, select Oracle (shown as follows). Click Next.

| Workload Type          | Database Profile | Infrastructure Cor                              | nfiguration |
|------------------------|------------------|-------------------------------------------------|-------------|
| VDI                    | c                | ieneral Server Virtualized<br>Environment (VSI) |             |
| Microsoft SQL          |                  | Oracle                                          |             |
| Microsoft Exchange Ser | ver Co           | mpute and Capacity Sizer                        |             |
| HX Edge (ROBO)         |                  |                                                 |             |
|                        |                  |                                                 |             |

### **Step 3** On the **Database Profile** page, complete the following fields:

| UI Element                   | Description                                                                                                    |
|------------------------------|----------------------------------------------------------------------------------------------------|
| Workload Name field          | Enter a name of the Workload.                                                                                                    |
| Database Type drop-down list | You can choose OLTP or OLAP database type.                                                                                                    |
|                              | • <b>OLTP</b> —Represents transactional workloads. The Sizer assigns a Workload that consists of 8K 70% read, 30% write; 100% random, when sizing for the specified number of IOPS for OLTP. |
|                              | • <b>OLAP</b> —Represents query, reporting, or analytics workloads. Sizer assigns a workload that consists of large sequential reads, when sizing for the specified throughput for OLAP.     |

| UI Element                                                                        | Description                                                                                                    |  |
|-----------------------------------------------------------------------------------|----------------------------------------------------------------------------------------------------|--|
| Database Profile drop-down list                                                   | Choose from a list of predefined Database Profile values:                                                                                                    |  |
|                                                                                   | • Small                                                                                                    |  |
|                                                                                   | • Medium                                                                                                    |  |
|                                                                                   | • Large                                                                                                    |  |
|                                                                                   | • <b>Custom</b> —If the predefined values in the templates listed do not meet your requirements, select the Custom option to manually enter Compute Profile and Storage Profile values. |  |
| Number of Databases field                                                         | Enter the total number of databases.                                                                                                    |  |
| Compute Profile                                                                   |                                                                                                    |  |
| Depending on the Database Profile you choose, the recom                           | mended values will change.                                                                                                    |  |
| vCPUs field                                                                       | • Small—4 vCPUs                                                                                                    |  |
|                                                                                   | • Medium—8 vCPUs                                                                                                    |  |
|                                                                                   | • Large—16 vCPUs                                                                                                    |  |
| vCPU Provisioning Ratio field                                                     | Recommended is 2 vCPUs.                                                                                                    |  |
| RAM (GB) field                                                                    | • Small—16 GB                                                                                                    |  |
|                                                                                   | • Medium—64 GB                                                                                                    |  |
|                                                                                   | • Large—96 GB                                                                                                    |  |
| Storage Profile                                                                   |                                                                                                    |  |
| Depending on the Database Profile you choose, the recommended values will change. |                                                                                                    |  |
| Database Size (GB) field                                                          | • Small—400 GB                                                                                                    |  |
|                                                                                   | • Medium—1000 GB                                                                                                    |  |
|                                                                                   | • Large—4000 GB                                                                                                    |  |

| UI Element                  | Description                                                   |
|-----------------------------|---------------------------------------------------------------|
| IOPS field                  | IOPS changes based on the Database Type you choose.           |
|                             | For OLTP Database Type, the following values are recommended: |
|                             | • Small—6000 IOPS                                             |
|                             | • Medium—10000 IOPS                                           |
|                             | • Large—30000 IOPS                                            |
|                             | For OLAP Database Type, the following values are recommended: |
|                             | • Small—200 MB/s                                              |
|                             | • Medium—400 MB/s                                             |
|                             | • Large—1000 MB/s                                             |
| Database Overhead (%) field | • Small—45%                                                   |
|                             | • Medium—40%                                                  |
|                             | • Large—30%                                                   |

### Click Next.

### **Step 4** On the **Infrastructure Configuration** page, complete the following fields:

| UI Element                                  | Description                                                                                                    |
|---------------------------------------------|----------------------------------------------------------------------------------------------------|
| Cluster Type button                         | <ul> <li>Normal</li> <li>Stretch - The Stretch Cluster provides a<br/>high-availability cluster for data of high importance.<br/>This cluster is spread across two geographic regions<br/>and will be available even if one site goes down<br/>completely for any reason, such as a natural disaster.</li> </ul> |
| Data Replication Factor drop-down list      | RF3 is recommended for data redundancy.                                                                                                    |
| Performance Headroom (nodes) drop-down list | Enter the number of nodes used for Fault Tolerance.<br>Recommended is 1 node.<br>Setting Performance Headroom adds additional nodes to<br>the cluster to ensure that there is enough performance<br>bandwidth in case of a node failure.                                                                         |
| Compression Savings (%) field               | Recommended is 30%                                                                                                    |
| Deduplication Settings (%) field            | Recommended is 0%                                                                                                    |

| UI Element                           | Description                                                                                                    |
|--------------------------------------|----------------------------------------------------------------------------------------------------|
| Enable Remote Replication? check box | Choose to enable remote replication. You can now set<br>Workload placement, and site failure protection as follows: |
|                                      | Primary Workload Placement drop-down list                                                                           |
|                                      | • Site A                                                                                                    |
|                                      | • Site B                                                                                                    |
|                                      | <b>Site Failure Protection (% Workload)</b> —Recommended is 100.                                                    |

Step 5 Click Save.

# Add Microsoft Exchange Server Workload

**Step 1** Click the + icon under **Workloads**.

Step 2 On the Workload Type page, select Microsoft Exchange Server (shown as follows). Click Next.

| Workload Type      | Workload Profile | Infrastructure Con                              | figuration |
|--------------------|------------------|-------------------------------------------------|------------|
| VDI                |                  | General Server Virtualized<br>Environment (VSI) |            |
| Microsoft SQL      |                  | Oracle                                          |            |
| Microsoft Exchange | Server           | Compute and Capacity Sizer                      |            |
| HX Edge (ROBC      | ))               |                                                 |            |
|                    |                  |                                                 |            |
| ncel               |                  |                                                 | Next       |

**Step 3** On the **Workload Profile** page, you can choose to enter the values manually or you can import them from a file.

| UI Element          | Essential Information                                                                                                    |  |
|---------------------|----------------------------------------------------------------------------------------------------|--|
| Workload Name field | Enter a name for the Workload.                                                                                                    |  |
| Workload Input Type | Download the Microsoft Exchange Workload modeling<br>spreadsheet from Microsoft Exchange 2013 Server Role<br>Requirements Calculator.                                                                      |  |
|                     | ImportantEnsure that the Microsoft Exchange 2013<br>Sizing Calculator is filled out properly, refer<br>to the Configure the Microsoft Exchange 2013<br>Server Role Requirements Calculator, on page<br>41. |  |
|                     | Upload the completed . <i>XLSM</i> spreadsheet to process workload inputs.                                                                                                    |  |
| vCPUs field         | Total number of cores required for all the MS Exchange<br>Servers after accounting for system overhead. Intel E5-2630<br>v4 is used as the reference CPU for core count.                                   |  |

I

| UI Element                         | Essential Information                                                                                                    |
|------------------------------------|----------------------------------------------------------------------------------------------------|
| vCPU Overprovisioning Ratio field  | Total number of vCPUs that can be packed per core.                                                                                                    |
| Total RAM (GB) field               | The total RAM required for all guest VMs, after accounting for system overhead.                                                                                   |
| Effective User Capacity (GB) field | This value depends on the Dedupe or Compression savings.<br>You can change the Deduplication and compression savings<br>on the Infrastructure Configuration Page. |
| DB IOPS field                      | Average 16KB IOPS, with 100% random 60/40 read/write ratio.                                                                                                    |
| Log IOPS field                     | Average 32KB IOPS, with 100% random 60/40 read/write ratio.                                                                                                    |
| Maintenance IOPS field             | Average 64KB IOPS, with 100% random 60/40 read/write ratio.                                                                                                    |
| Future Growth (%) field            | Specify percentage to allow for future growth of the<br>environment for Physical Cores, RAM, and Effective User<br>Capacity.                                      |

Click Next.

### **Step 4** On the **Infrastructure Configuration** page, complete the following fields.

| UI Element                              | Essential Information                                                                                                    |
|-----------------------------------------|----------------------------------------------------------------------------------------------------|
| Cluster Type button                     | <ul> <li>Normal</li> <li>Stretch - The Stretch Cluster provides a<br/>high-availability cluster for data of high importance.<br/>This cluster is spread across two geographic regions<br/>and will be available even if one site goes down<br/>completely for any reason, such as a natural disaster.</li> </ul> |
| Data Replication Factor field           | RF3 is recommended for better availability.                                                                                                    |
| Performance Headroom (# of nodes) field | Number of nodes of Fault Tolerance.<br>Setting Performance Headroom adds additional nodes to<br>the cluster to ensure that there is enough performance<br>bandwidth in case of node failure.                                                                                                    |
| Compression Savings (%) field           | By default is set to 15%.<br>The allowed range is 0-50%                                                                                                    |
| Deduplication Settings (%) field        | By default is set to 15%.<br>The allowed range is 0-70%                                                                                                    |

#### Step 5 Click Save.

# Add Compute and Capacity Sizer (RAW) Workloads

To add the Compute and Capacity Sizer Workloads:

- **Step 1** Click the + icon under **Workloads**.
- Step 2 On the Workload Type tab, select Compute and Capacity Sizer (shown as follows). Click Next.

| dd Workload - Choose workload ty<br>Workload Type | vpe<br>Workload | Profile | infrastructure Co                       | ×      |
|---------------------------------------------------|-----------------|---------|-----------------------------------------|--------|
|                                                   |                 |         |                                         |        |
| YDI                                               |                 | Genera  | l Server Virtualized<br>Vironment (VSI) |        |
| Microsoft                                         | SQL             |         | Oracle                                  |        |
| Microsoft Excha                                   | nge Server      | Comput  | e and Capacity Sizer                    |        |
| HX Edge (R                                        | OBO)            |         |                                         |        |
|                                                   |                 |         |                                         |        |
| Cancel                                            |                 |         |                                         | Next → |

Step 3 On the Workload Profile page, you can choose to enter the values manually or you can import them from a file.

| UI Element          | Description                    |
|---------------------|--------------------------------|
| Workload Name field | Enter a name for the Workload. |

I

| UI Element                         | Description                                                                                                    |
|------------------------------------|----------------------------------------------------------------------------------------------------|
| Workload Input Type button         | • Manual—To use default values, choose this option.                                                                                                    |
|                                    | • <b>File</b> —You can import the values from a CSV file. The CSV file can be downloaded from the HxProfiler.                                                     |
|                                    | The File option provides users with the following options:                                                                                                    |
|                                    | • 30-day summary from the HX Profiler tool. (The CSV file can be downloaded from the HX Profiler tool for a 30-day duration period.)                              |
|                                    | RV Tools Output                                                                                                    |
| CPU Unit field                     | • Cores by default                                                                                                    |
|                                    | • Clock                                                                                                    |
| Total vCPUs field                  | Default is 2 vCPUs.                                                                                                    |
|                                    | The total number of cores required for all the guest VMs after accounting for system overhead.                                                                    |
| CPU Overprovisioning Ratio field   | Default is 1 vCPU.                                                                                                    |
|                                    | The total number of vCPUs that can be packed per core.                                                                                                    |
| Total RAM (GB) field               | Default is 128 GB.                                                                                                    |
|                                    | The total RAM required for all guest VMs after accounting for system overhead.                                                                                    |
| Effective User Capacity (GB) field | Default is 1000 GB.                                                                                                    |
|                                    | This value depends on the dedupe or compression savings.<br>You can change the deduplication and compression savings<br>on the Infrastructure Configuration page. |
| Future Growth (%) field            | Specify the percentage to allow for future growth of the<br>environment for Physical Cores, RAM, and Effective User<br>Capacity.                                  |

Click Next.

**Step 4** On the **Infrastructure Configuration** page, complete the following fields.

| UI Element                              | Description                                                                                                    |
|-----------------------------------------|----------------------------------------------------------------------------------------------------|
| Cluster Type button                     | <ul> <li>Normal</li> <li>Stretch - The Stretch Cluster provides a<br/>high-availability cluster for data of high importance.<br/>This cluster is spread across two geographic regions<br/>and will be available even if one site goes down<br/>completely for any reason, such as a natural disaster.</li> </ul> |
| Data Replication Factor field           | RF3 is recommended for better availability.                                                                                                    |
| Performance Headroom (# of nodes) field | Number of nodes of Fault Tolerance.<br>Setting Performance Headroom adds additional nodes to<br>the cluster to ensure that there is enough performance<br>bandwidth in case of a node failure.                                                                                                    |
| Compression Savings (%) field           | By default set to 0%.<br>The allowed range is 0-50%.                                                                                                    |
| Deduplication Settings (%) field        | By default set to 0%.<br>The allowed range is 0-70%.                                                                                                    |

Step 5 Click Save.

# Add HyperFlex Edge (ROBO) Workload

To change the default values, click Customize.

\_\_\_\_\_

Attention

on The recommended values are based on performance tests and should be changed with care.

To add a HyperFlex Edge (ROBO) Workload:

**Step 1** Click the + icon under **Workloads**.

Step 2 On the Workload Type page, select HX Edge (ROBO) (shown as follows). Click Next.

| Workload Type             | Edge Profile | Infrastructure Confij                        | guration |
|---------------------------|--------------|----------------------------------------------|----------|
| VDI                       | Gene         | eral Server Virtualized<br>Environment (VSI) |          |
| Microsoft SQL             |              | Oracle                                       |          |
| Microsoft Exchange Server | Comp         | ute and Capacity Sizer                       |          |
| HX Edge (ROBO)            |              |                                              |          |
|                           |              |                                              |          |

**Step 3** On the **Edge Profile** page, complete the following fields:

| UI Element             | Description                                                                                                    |
|------------------------|----------------------------------------------------------------------------------------------------|
| Workload Name field    | Enter a name for the Workload.                                                                                                    |
| VM Type drop-down list | Choose from a list of predefined resource consumptions values:                                                                                                    |
|                        | • Small                                                                                                    |
|                        | • Medium                                                                                                    |
|                        | • Large                                                                                                    |
|                        | • <b>Custom</b> —If the predefined resource consumption values in the templates listed do not meet the requirements, select the Custom option to enter profile values on the Infrastructure Configuration page. |
| Number of VMs field    | Enter the number of VMs.                                                                                                    |
| VM Compute Profile     | I                                                                                                    |

Depending on the VM Type you choose, the recommended values will change.

| UI Element                                           | Description                                            |  |  |
|------------------------------------------------------|--------------------------------------------------------|--|--|
| vCPUs field                                          | • Small—2 vCPUs                                        |  |  |
|                                                      | • Medium—4 vCPUs                                       |  |  |
|                                                      | • Large—8 vCPUs                                        |  |  |
| vCPU Overprovisioning Ratio field                    | Recommended value for all VM Types is 4.               |  |  |
|                                                      | The total number of vCPUs that can be packed per core. |  |  |
| RAM (GB) field                                       | • Small—8 GB                                           |  |  |
|                                                      | • Medium—16 GB                                         |  |  |
|                                                      | • Large—32 GB                                          |  |  |
| VM Storage Profile                                   |                                                        |  |  |
| Depending on the VM Type you choose, the recommended | l values will change.                                  |  |  |
| Average 8K Storage IOPS field                        | • Small—50 IOPS                                        |  |  |
|                                                      | Medium—100 IOPS                                        |  |  |
|                                                      | • Large—200 IOPS                                       |  |  |
| User / Application Data Size (GB) field              | • Small—50 GB                                          |  |  |
|                                                      | • Medium—100 GB                                        |  |  |
|                                                      | • Large—750 GB                                         |  |  |
| OS Image Size (GB) field                             | Recommended is 20 GB.                                  |  |  |
|                                                      | Size of the OS image for the VM.                       |  |  |
| Number of Snapshots field                            | Recommended is 5 snapshots                             |  |  |
| Working Set Size (%) field                           | Recommended is 10%                                     |  |  |

Click Next.

### **Step 4** On the **Infrastructure Configuration** page, complete the following fields.

| UI Element                                  | Description                                                                                                    |
|---------------------------------------------|----------------------------------------------------------------------------------------------------|
| Data Replication Factor drop-down list      | <b>Caution</b> Edge workload is supported only with RF 2.                                                                                               |
| Performance Headroom (nodes) drop-down list | Enter the number of nodes used for Fault Tolerance.<br>Recommended is 1 node.                                                                           |
|                                             | Setting Performance Headroom adds additional nodes to<br>the cluster to ensure that there is enough performance<br>bandwidth in case of a node failure. |

| UI Element                      | Description        |
|---------------------------------|--------------------|
| Compression Savings (%) field   | Recommended is 20% |
| Deduplication Savings (%) field | Recommended is 10% |

Step 5 Click Save.

### **Fixed (Reverse) Configuration Sizing**

Fixed Sizing (also referred to as "Reverse Sizing") is a workflow that starts with a fixed configuration and helps validate whether a given set of Workloads will run on it or not. In the case of Regular Sizing, the workflow helps identify the cost-optimal HX configuration for a set of Workloads.

To add a Fixed Configuration Sizing workflow:

**Step 1** Create a new Scenario, then click I have fixed config (aka "Reverse Sizing"). Click Yes to confirm (shown as follows).

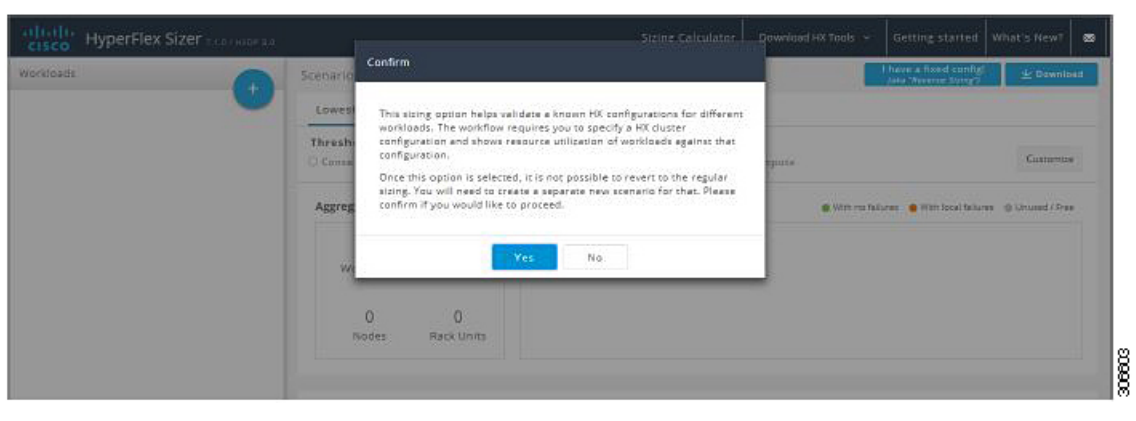

**Note** Once you have changed to a fixed configuration (Fixed Sizing), you cannot revert back to Regular Sizing.

**Step 2** The Fixed Config Sizing tab appears with options to select the HyperFlex node and the Compute node (shown as follows). Make your selections, then click Apply. The Scenario page reloads.

| cisco HyperFlex Sizer ++=++++++++++++++++++++++++++++++++++ |         | Fixed Config Sizing                                      |          |                        |       | Download HX Tools 👻                 | Getting started What's New?               |
|-------------------------------------------------------------|---------|----------------------------------------------------------|----------|------------------------|-------|-------------------------------------|-------------------------------------------|
| Workloads                                                   | Scenari | Global Setting                                           |          |                        |       |                                     | have a fixed cooling<br>(via Throne Davy) |
|                                                             | Lowe    | Threshold                                                | undard 🗆 | Aggressive             |       |                                     | Current a                                 |
|                                                             | Agers   | Kode Properties     CTO O Bundle     HyperFlex Node Type |          | No. of HyperFiex Nodes |       | <ul> <li>With no failure</li> </ul> | es With local failures III Unicited (Free |
|                                                             |         | HSAP-220M55X                                             |          | 3                      |       |                                     |                                           |
|                                                             |         | Compute Node Type<br>UCSB-B200-M5-U                      | •        | No. of Compute Nodes   |       |                                     |                                           |
|                                                             |         | CPU Type                                                 |          | RAM per Node (GIS)     |       |                                     |                                           |
|                                                             |         | No. of Disk Drives per Nod                               | e'       | Disk Drive Size (GB)   |       |                                     |                                           |
|                                                             | Node I  | 5                                                        |          | 960                    | •     |                                     |                                           |
|                                                             | 1       |                                                          |          | 375 (Coldstream)       | •     | Description                         | Count                                     |
|                                                             |         | Cancel                                                   | _        | 1                      | Apply |                                     |                                           |

**Step 3** Click the + icon under **Workloads**, which prompts a dialogue box with the various Workload types supported (shown as follows). Any greyed-out Workloads are not supported for the chosed fixed configuration. This setting can be changed by selecting the Customize button on the Scenario page.

| Workload Type                            | Desktop Profile                 | Infrastructure Configuratio                |
|------------------------------------------|---------------------------------|--------------------------------------------|
| YDI                                      | Gene<br>E                       | ral Server Virtualized<br>nvironment (VSI) |
| Microsoft SQL                            |                                 | Oracle                                     |
| Microsoft Exchange Server                | Compi                           | ute and Capacity Sizer                     |
| HX Edge (ROBO)                           |                                 |                                            |
| Note: Grayed out workloads are not suppo | orted in the chosen Fixed Confi | ig. Please change settings accordingly.    |

| Cisco HyperFlex Sizer 71.07H0P20                     |                                                             | Sizing Calculator Downloa                                                  | d HX Tools 👻 Getting started What's New? 🖾                            |
|------------------------------------------------------|-------------------------------------------------------------|----------------------------------------------------------------------------|-----------------------------------------------------------------------|
| Workloads                                            | Scenarios > Fixed_scenario 🍓                                |                                                                            | ± Download                                                            |
|                                                      | Fixed Config                                                |                                                                            |                                                                       |
| VDI-T T<br>VDI   Task Warker   Pooled   Windows<br>7 | Threshold                                                   | ressive                                                                    | Customice                                                             |
| Cluster 1 D   Ø   B                                  | Aggregate Summary                                           | Utilization-Cluster 1 🕕                                                    | 🔿 With no feilures 👋 With local feilures 🛞 Unused / Rose              |
|                                                      | 1 1<br>Workloads Clusters<br>2+1 (FT) 3<br>Nodes Rack Units |                                                                            | ON<br>ON<br>Storage Capacity<br>Storage IOP5                          |
|                                                      | Node Results                                                |                                                                            |                                                                       |
|                                                      | Cluster Settings Part                                       | Type Description                                                           | Count                                                                 |
|                                                      | Cluster 1 RF 3 HXAF-                                        | 220M55X CTO 2xintel Xeon Bronze 3106 Proces<br>GIB DDR4 RAM   0x960GB. 2.5 | sson. 8 cores. 1.70 GHz   128 [8x16] 3<br>5°55D   1x373GB NVMe   1 RU |

The other Workloads can be added to the Fixed Configuration Sizing based on the clustering of those Workloads that can be placed into one cluster. The standard clustering formats include:

[VDI], [VSI, DB, ORACLE], [RAW], [EXCHANGE], [ROBO]

Note For Fixed Configuration Sizing, the Stretch Cluster and Replication are not supported.

### **Sizing Calculator**

The Sizing Calculator is a tool that calculates the effective resources available after reserve and overhead reductions for a given node configuration.

To use the Sizing Calculator:

**Step 1** Select the required configurations and click the Calculate button, shown as follows.

| Preshol     Presho       Concernative     Sanderd     Aggressive       Highning     Database     Technological Single Single Si | Seng Column                 |                             |                                                                      |                               |  |
|----------------------------------------------------------------------------------------------------|-----------------------------|-----------------------------|----------------------------------------------------------------------|-------------------------------|--|
| Conversion * Sandard     Pigenvice     Pigenvice     Pigenv                                                                                                    | Threshold                   |                             | Results                                                              |                               |  |
| I data Pager V   Concent Properties   Pager (State)   Pager (State)<                                                                                                    | Conservative .              | Stendard O'Aggressive       | 0                                                                    | 0                             |  |
| Replicates feater Performance Bedersom   w s v   Composation Solving (N) Dedupta Solving (N)   Dedupta Solving (N) Dedupta Solving (N)   30 3   30 3   30 3   30 3   30 3   30 3   30 3   30 3   30 3   30 3   30 3   30 3   30 3   30 3   30 3   30 3   30 3   30 3   30 3   30 3   30 3   30 3   30 3   30 3   30 3   30 3   30 3   30 3   30 3   30 3   30 3   30 3   30 3   30 3   30 3   30 3   30 3   30 3   30 3   30 3   30 3   30 3   30 3   30 3   30 3   30 3   30 3   30 3   30 3   30 3   30 3   30 3   30 3 <td>Custor Properties</td> <td>Ryper V</td> <td>Factal Annalable Physical Contex<br/>(inpusient to = 15-2000el serve)</td> <td> GIB<br/>Total Analable Memory</td> <td></td>                                                                                                    | Custor Properties           | Ryper V                     | Factal Annalable Physical Contex<br>(inpusient to = 15-2000el serve) | GIB<br>Total Analable Memory  |  |
| w * •   Compossion Solvage/RI Ondoge Solvage RI   22 0     Ref Poperties   ************************************                                                                                                    | Replication Fector          | Performance Headroom        |                                                                      |                               |  |
| Complexision Sachiga (N)     Dedaps Sachiga (N)     Image: Complexision Sachiga (N)     Image: Complexision Sachiga (N)       120     10     Table Analisation Capacity     Table Analisation Capacity       Noter Properties     Image: Complexision Sachiga (N)     Image: Complexision Sachiga (N)     Image: Complexision Sachiga (N)       Noter Properties     Image: Complexision Sachiga (N)     Image: Complexision Sachiga (N)     Image: Complexision Sachiga (N)       Noter Properties     No. of Properties Notes     Image: Complexision Sachiga (N)     Image: Complexision Sachiga (N)       Complexision Complexision Sachiga (N)     Image: Complexision Sachiga (N)     Image: Complexision Sachiga (N)     Image: Complexision Sachiga (N)       Complexision Complexision Sachiga (N)     Image: Complexision Sachiga (N)     Image: Complexision Sachiga (N)     Image: Complexision Sachiga (N)       Complexision Complexision Sachiga (N)     Image: Complexision Sachiga (N)     Image: Complexision Sachiga (N)     Image: Complexision Sachiga (N)       Complexision Complexision Sachiga (N)     Image: Complexision Sachiga (N)     Image: Complexision Sachiga (N)     Image: Complexision Sachiga (N)       Complexision Sachiga (N)     Image: Complexision Sachiga (N)     Image: Complexision Sachiga (N)     Image: Complexision Sachiga (N)       Complexision Sachiga (N)     Image: Complexision Sachiga (N)     Image: Complexision Sachiga (N)     Image: Complexision Sachiga (N)       Complexision S                                                                                                    | 19.5                        |                             | •                                                                    | Ð                             |  |
| 20     10       Test Available Capacity       Maile Available Capacity       Maile Available Capacity       Maile Available Capacity       Maile Available Capacity       Maile Available Capacity       Maile Available Capacity       Maile Available Capacity       Maile Available Capacity       Maile Available Capacity       Maile Available Capacity       Maile Available Capacity       Maile Available Capacity       Maile Available Capacity       Colspan="2">Maile Available Capacity       Maile Available Capacity       Maile Available Capacity       Maile Available Capacity       Colspan="2">Maile Available Capacity       Maile Available Capacity       Maile Available Capacity       Colspan="2">Maile Available Capacity       Colspan="2">Maile Available Capacity       Colspan="2">Maile Available Capacity       Colspan="2">Maile Available Capacity       Maile Available Capacity       Maile Available Capacity       Colspan="2">Colspan="2"       Colspan="2"       Colspan="2"    <                                                                                                    | Compression Serings (%)     | Dedupe Savings (N)          |                                                                      |                               |  |
| Note Properties     grant Andrage and compression       CCO     Barcelle       Pignerflex Node (rgar     Na. of Pignerflex Nodes       RAM-G2005X     I       Compute Node (rgar     Na. of Pignerflex Nodes       Compute Node (rgar     I       Compute Node (rgar     Na. of Pignerflex Nodes       Compute Node (rgar     I       Compute Node (rgar     I       COV Dige     RAM per Nodes (DD)       extat     Dia Barkal       No. of Diab Infersion Por Nodes     Dia Done Size (DD)                                                                                                    | 20                          | 10                          | Total Available Capacity                                             | Tittal Effective Capacity     |  |
| C10     Bandle       Hyperfiles Node (yps     No. of Hyperfiles Node)       MAX-2200034     2       Cempore Node Type     No. of Compore Node       CC54-2004040     0       CVU Type     RoM per Node (DB)       4108     2480-A4       No. of 20th Delene Node     0                                                                                                    | Node Properties             |                             |                                                                      | (Niel-Andape and compression) |  |
| Mach azonosis     *     a     *       Gregost Noise Type     No. of Compute Nodes     *       WCS#azonosis     0     *       CVD Type     RM per Node (Call)     *       Mass of Dala Deless per Node     Oak Nee Size (Call)     *                                                                                                    | C10 C Burdle                | No. of PyperFire Nodes      |                                                                      |                               |  |
| Computer Node Type     Ns. of Computer Nodes       v0584-b004-b0     0       CPU Type     RAM per Nodes (508)       v0m     -       AVM     -       AVM     -       AVM     -       AVM     -       AVM     -       AVM     -       AVM     -       AVM     -       AVM     -       AVM     -       AVM     -       AVM     -       AVM     -       AVM     -       AVM     -       AVM     -       AVM     -       AVM     -                                                                                                    | RXAN-G205/03X               | • 2                         |                                                                      |                               |  |
| eCS8-A006e45-0     •     0     •       CPU Type     RAM per Node (CB)     •       eX8     •     Statistical (SB)       eX8     •     Statistical (SB)       No. of Disk Drives per Node     Onk Drive Size (GB)                                                                                                    | Compute Node Type           | Ns. of Compute Nodes        |                                                                      |                               |  |
| CPU Type     RuM per Mode (03)       e138     •       No. of 216b Delmas per Mode     Onk Delma State (03)                                                                                                    | VCS8-R200-WE-U              | • 0                         |                                                                      |                               |  |
| 4158     •     294.96.nd)     •       No. of 204.5 drives per Nools     D14.5 Drives State (SB)                                                                                                    | CPU Type                    | RAM per Node (GB)           |                                                                      |                               |  |
| No. of Jisk Drives per Node Disk Drive Sare (SB)                                                                                                    | 6130                        | <ul> <li>38(8/6)</li> </ul> |                                                                      |                               |  |
|                                                                                                    | No. of Disk Drives per Node | Disk Drive Size (GE)        |                                                                      |                               |  |
| 1 1 10 T                                                                                                    |                             | * 90                        | •                                                                    |                               |  |
|                                                                                                    |                             | 275 [Californiam]           | 8                                                                    |                               |  |

**Step 2** Click Download Report (shown as follows) if you want to download the Sizing Calculator report.

| Siding Colculation                                           |                                                            |                                  |            |  |
|--------------------------------------------------------------|------------------------------------------------------------|----------------------------------|------------|--|
| Tractal                                                      | Results                                                    |                                  |            |  |
| C forwards 🔹 Smalled C Aggregates                            | 9                                                          | 220.9                            | Ø          |  |
| R FIEL Company<br>Owner Properties                           | Fold Available Physical Const<br>Department in Problem and | ZZU-O GB<br>Toul watable Manary  |            |  |
| Bastanise Lanar<br>Bris III III IIII IIIIIIIIIIIIIIIIIIIIIII | D                                                          |                                  | 0          |  |
| Enropendan kadega(9) Endage (8)<br>20   9                    | 3.7 TR                                                     | 5.2 m<br>tuti effective capacity |            |  |
| Auto Roperter                                                |                                                            |                                  |            |  |
| HyperFlee Node Type He. of HyperFlee Node:<br>HE2FLI2DU RD F |                                                            |                                  |            |  |
| Compute Main Type Micro Compute Mains                        |                                                            |                                  |            |  |
| CPU type Build per Mode (Salid)<br>ana P (Salid) P           |                                                            |                                  |            |  |
| Air, of this Delivery minds                                  |                                                            |                                  |            |  |
| Lots to:<br>10EBADWII +                                      |                                                            |                                  |            |  |
| T California (                                               |                                                            | Doering                          | and Report |  |

I

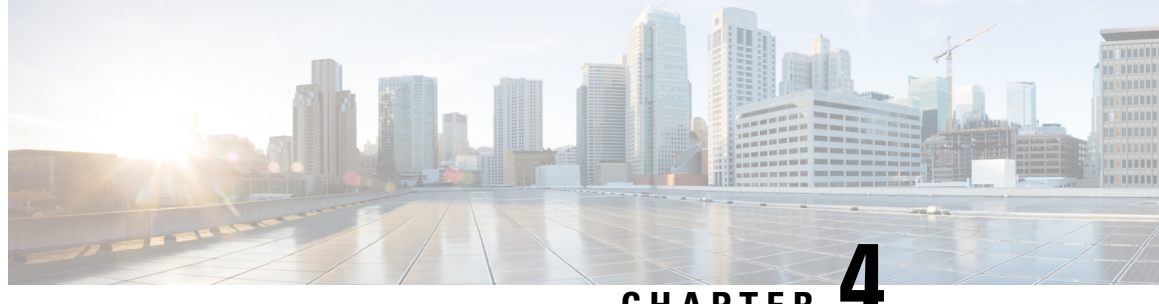

CHAPTER

# **Configure Microsoft Exchange 2013 Server Role Requirements Calculator**

- Configure the Microsoft Exchange 2013 Server Role Requirements Calculator, on page 41
- Troubleshooting, on page 44

# **Configure the Microsoft Exchange 2013 Server Role Requirements Calculator**

#### **Overview**

Download the Microsoft Exchange Workload modeling spreadsheet from Microsoft Exchange 2013 Server Role Requirements Calculator. Read the Microsoft Exchange Calculator Readme file for comprehensive guidance on using the calculator.

Cisco HyperFlex Sizer provides the BOM for the primary datacenter only. This section provides the parameters that should be configured on the **Input Tab** of the Microsoft Exchange Calculator. Customers who plan to deploy in multiple datacenters and stretch the Database Availability Group (DAG) must complete the input for the secondary datacenter under Site Resilience Configuration. Completing this input ensures that the primary datacenter Compute and Storage requirements are properly sized to handle all users in the event that the secondary datacenter is down.

#### **Exchange Environment Configuration**

| Configuration Settings             | Value                                                                                                    |
|------------------------------------|----------------------------------------------------------------------------------------------------|
| Exchange Server Version            | 2016                                                                                                    |
| Global Catalog Server Architecture | 64-bit                                                                                                    |
| Server Role Virtualization         | Yes                                                                                                    |
| High Availability Deployment       | Yes                                                                                                    |
|                                    | If a DAG is planned, ensure that <i>High Availability Deployment</i> is set to <b>Yes</b> and that the proper number of database copy instances are selected for each site. |

#### Tier-1 [2,3,4] User Mailbox Configuration

Ensure that the user mailbox tiers are set to the appropriate initial and maximum mailbox sizes. With HyperFlex, adding additional persistent tier disks or adding converged nodes to the cluster expands the usable storage on the cluster automatically. Adding additional databases, expanding the HyperFlex datastore, or expanding the Windows LUN where an online database is located, is instant and can occur without any downtime.

| Configuration Settings                                                     | Value                                   |  |  |
|----------------------------------------------------------------------------|-----------------------------------------|--|--|
| User Mailbox Configuration Settings                                        |                                         |  |  |
| Number of Days in a Work Week field                                        | 5 days                                  |  |  |
| Tier-1 User Mailbox Configuration field                                    |                                         |  |  |
| <b>Total Number of Tier-1 User Mailboxes /</b><br><b>Environment</b> field | 10000 Tier-1 User Mailboxes/Environment |  |  |
| <b>Projected Mailbox Number Growth Percentage</b> field                    | 0%                                      |  |  |
| Total Send/Receive Capability / Mailbox / Day field                        | 200 messages                            |  |  |
| Average Message Size (KB) field                                            | 75 KB                                   |  |  |
| Initial Mailbox Size (MB) field                                            | 2048 MB                                 |  |  |
| Mailbox Size Limit (MB) field                                              | 10240 MB                                |  |  |

| Backu | ) Config | uration |
|-------|----------|---------|
| Duona |          | anacion |

| Configuration Settings                    | Value                                                                                                    |
|-------------------------------------------|----------------------------------------------------------------------------------------------------|
| Backup Methodology field                  | Backup Methodology can have a sizing impact. The recommended methodology is to utilize the Cisco HyperFlex native snapshot, along with a third-party backup application that will keep a copy of the backup off the cluster, typically in a backup repository. |
|                                           | The following backup methodology options are available:                                                                                                    |
|                                           | • (Recommended) Hardware VSS<br>Backup/Restore—Requires the smallest amount<br>of capacity to restore LUNs.                                                                                                    |
|                                           | • Software VSS Backup/Restore—Requires a larger capacity to restore LUNs.                                                                                                    |
|                                           | • Exchange Native Data Protection—Requires a larger capacity to restore LUNs.                                                                                                    |
|                                           | • VMware redo-log snapshots—Large restore<br>LUNs must be provisioned on each Exchange<br>Server to provide enough space to pull a copy of<br>the backup and then enable roll forward recovery.                                                                |
|                                           | • Exchange Native Data Protection with lagged database copies—Large restore LUNs must be provisioned on each Exchange Server to provide enough space to pull a copy of the backup and then enable roll forward recovery.                                       |
| Backup Frequency field                    | Weekly Full or Daily Incremental                                                                                                    |
| Backup/Truncation Failure Tolerance field | 3                                                                                                    |
| Network Failure Tolerance (Days) field    | 0 days                                                                                                    |

### **Storage Options**

| Configuration Settings                                                  | Value                                                                                                    |
|-------------------------------------------------------------------------|----------------------------------------------------------------------------------------------------|
| Automatically Calculate Number of Exchange<br>Database Volumes Required | Yes<br>If set to <i>No</i> , carefully size and ensure that enough<br>Exchange Data Volumes are selected so that the<br>databases fit on the server. If they do not fit, you will<br>be unable to upload the spreadsheet into the Cisco<br>HyperFlex Sizer, and a warning will appear on cell<br>G216 on the Role Requirements tab. |
| Number of AutoReseed Volumes per Server                                 | 1 AutoReseed Volumes                                                                                                    |

#### **Server Configuration**

The Microsoft Exchange Calculator is based on a particular baseline CPU. To properly calculate the megacycle to actual CPU consumption, enter both the number of vCPUs for the Microsoft Exchange Server VM in *Processor Cores / Server*, and the *SPECint2006 Rate Value* for the Cisco HyperFlex Server. For example values, refer to SPEC CINT2006 Result.

| Server Configuration                    | Processor Cores / Server | SPECint2006 Rate Value |
|-----------------------------------------|--------------------------|------------------------|
| Primary Datacenter Mailbox<br>Servers   | 16                       | 2330                   |
| Secondary Datacenter Mailbox<br>Servers | 16                       | 2330                   |

## Troubleshooting

| Error Message                                                                                  | Recommended Solution                                                                                                    |
|------------------------------------------------------------------------------------------------|----------------------------------------------------------------------------------------------------|
| One or more workloads have exceeded the maximum CPU limits.                                    | Toggle to <i>HX</i> + <i>Compute</i> , or include <i>All-Flash</i> options if not already set. Split the Workload into smaller Workloads. |
| No SmartPlay hyperconverged nodes have been chosen, due to filters. Please change the filters. | For All-Flash Option, select SmartPlay<br>Hyperconverged Nodes from the Customize option.                                                 |